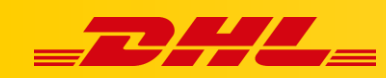

## INTEGRACJA Z DHL EXPRESS COMMERCE KONFIGURACJA INTEGRACJI SHOPIFY

## Podsumowanie

Zintegruj platformę Magento aby importować zamówienia i drukować etykiety dla przesyłek. Integracja pozwala także na aktualizowanie informacji trackingowych dla zamówień po wydrukowaniu dla nich etykiet.

Możesz zintegrować dowolną liczbę sklepów Shopify

## Dodaj integrację z Shopify

- 1. W panelu **DHL Express Commerce**, przejdź do zakładki **Settings**, następnie wybierz **Integrations**.
- 2. Kliknij Add a new integration, następnie wybierz Shopify z listy.
- 3. Wprowadź nazwę sklepu Shopify i wybierz lub wpisz status zamówienia, dla którego przesyłki mają być importowane do DHL Express Commerce.
- 4. Przetestuj połączenie, następnie kliknij **Save**. Nastąpi przekierowanie na stronę Shopify w celu autoryzowania integracji.

## Ustaw lokalizację fulfillmentu

Jest to niezbędny krok, aby zapewnić przesłanie zwrotne numeru trackingowego do zamówienia. Jeśli ten krok nie zostanie wykonany, funkcja aktualizacji danych trackingowych nie będzie dostępna.

- 1. W panelu **DHL Express Commerce**, przejdź do **Settings**, następnie wybierz **Integrations**. Kliknij w **Settings** obok integracji **Shopify**.
- 2. Przewiń do sekcji Fulfillment Location.
- Kliknij Lookup. Lokacje dla fulfillmentu w twoim sklepie Shopify zostaną wyświetlone.
- 4. Wybierz lokację
- 5. Kliknij Save

W przypadku pytań czy problemów technicznych prosimy o skorzystanie z formularza kontaktowego dostępnego w **panelu DHL Express Commerce** w zakładce **Support** lub o skierowanie zapytania na adres <u>cim.int@dhl.com</u>